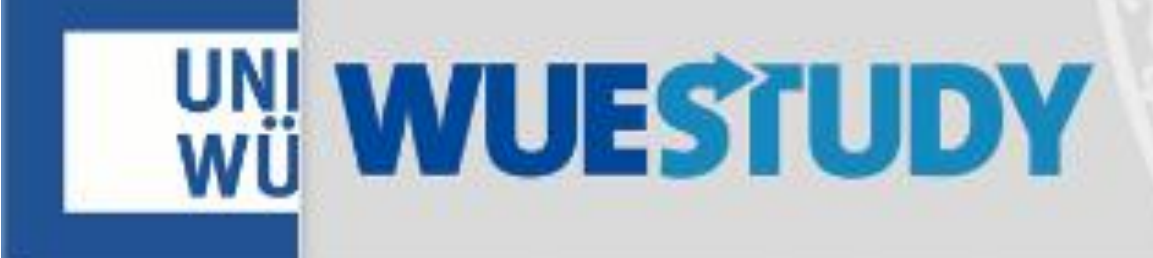

## Anmeldung zum pädagogischdidaktischen Praktikum Grundschule

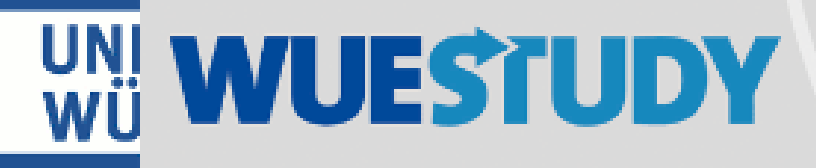

|                | Mein S                    | itudium                                | Lehrangebot                                                 |               |
|----------------|---------------------------|----------------------------------------|-------------------------------------------------------------|---------------|
| Mein Portal    |                           |                                        |                                                             |               |
| Quicklinks     |                           |                                        |                                                             |               |
| Studienplaner  | Leistungen                | Stundenplan                            |                                                             |               |
| Studienservice | Veranstaltungen<br>suchen | Vorlesungs-<br>verzeichnis<br>anzeigen | Auf der Startseite<br>"Vorlesungsverze<br>anzeigen" klicken | auf<br>ichnis |

0

## Struktur Vorlesungsverzeichnis

- Vorlesungsverzeichnis der Universität Würzburg im Sommersemester 2019 Die Vorlesungszeit dauert vom 24.04.2019 (Mittwoch) bis zum 27.07.2019.
  - + 📲 Einführungsveranstaltungen zum Studienbeginn
  - 🛨 📲 Grundständige Studiengänge (Bachelor, ...)
  - 🛨 👬 Lehramtsstudiengänge 🛛 🛑 auf das + klicken
  - + 📲 Master- und Aufbaustudiengänge
  - 🛨 📲 Weitere Angebote der Fakultäten und Graduiertenschulen
  - + 📲 Veranstaltungen für Hörer/-innen aller Fakultäten

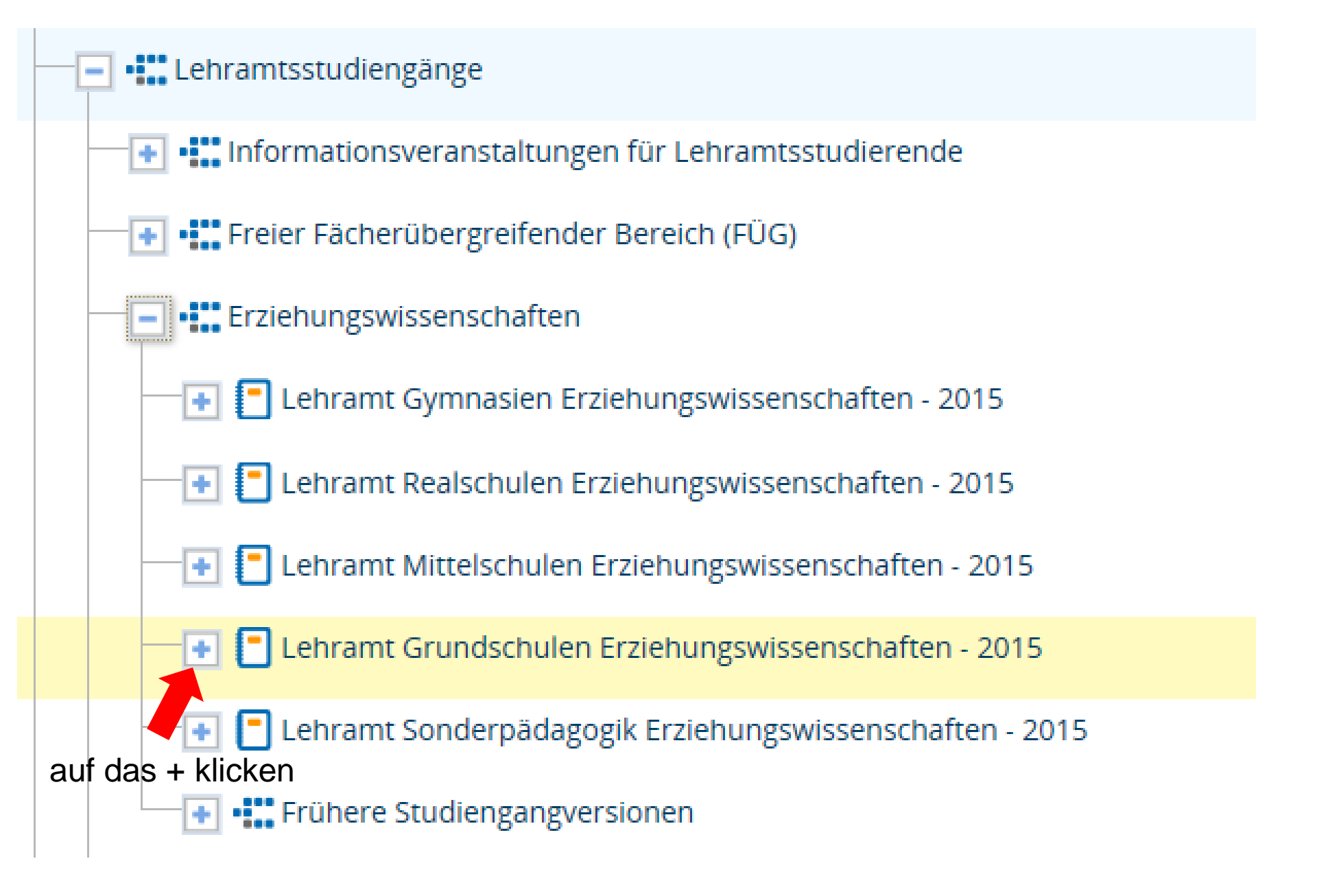

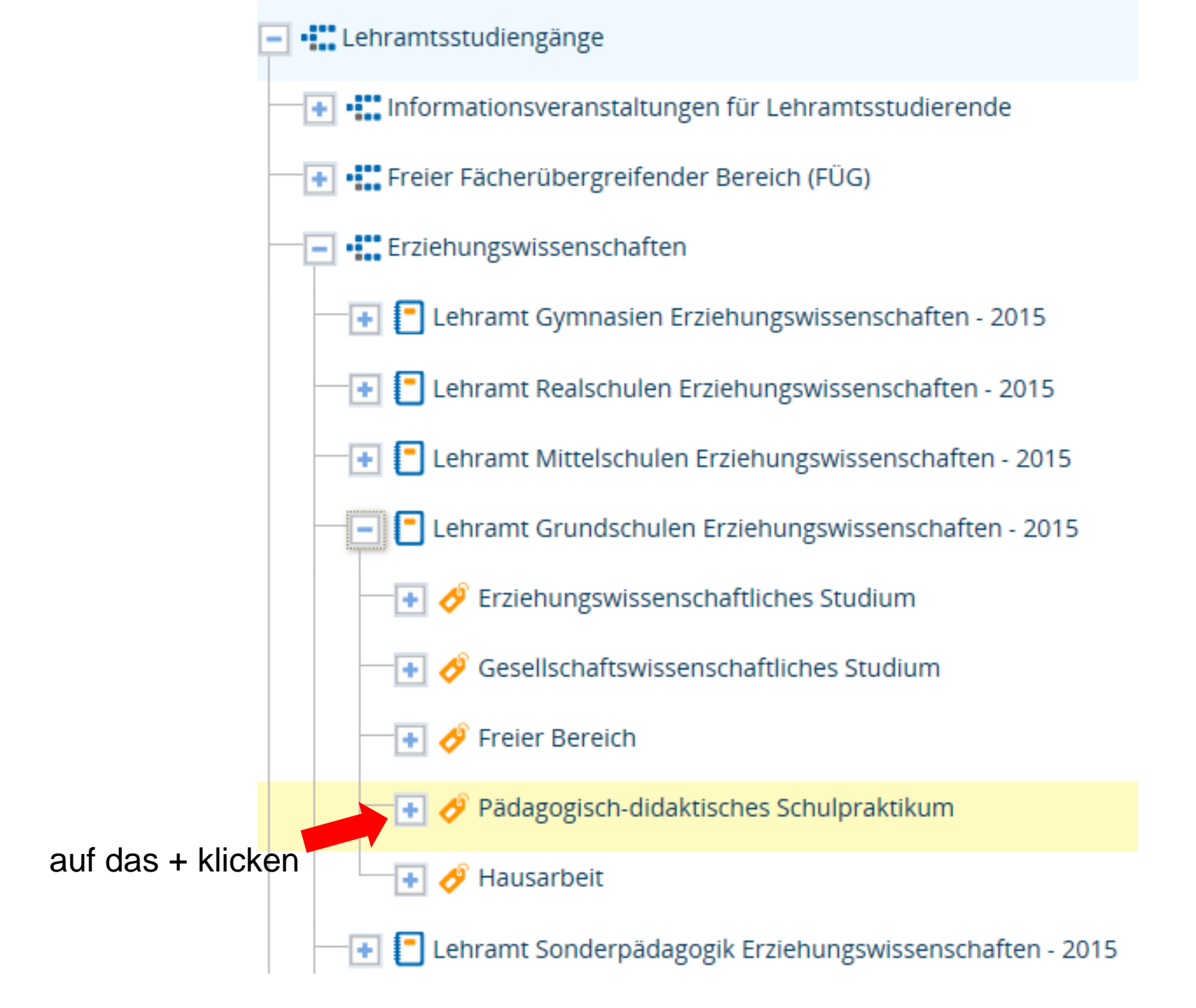

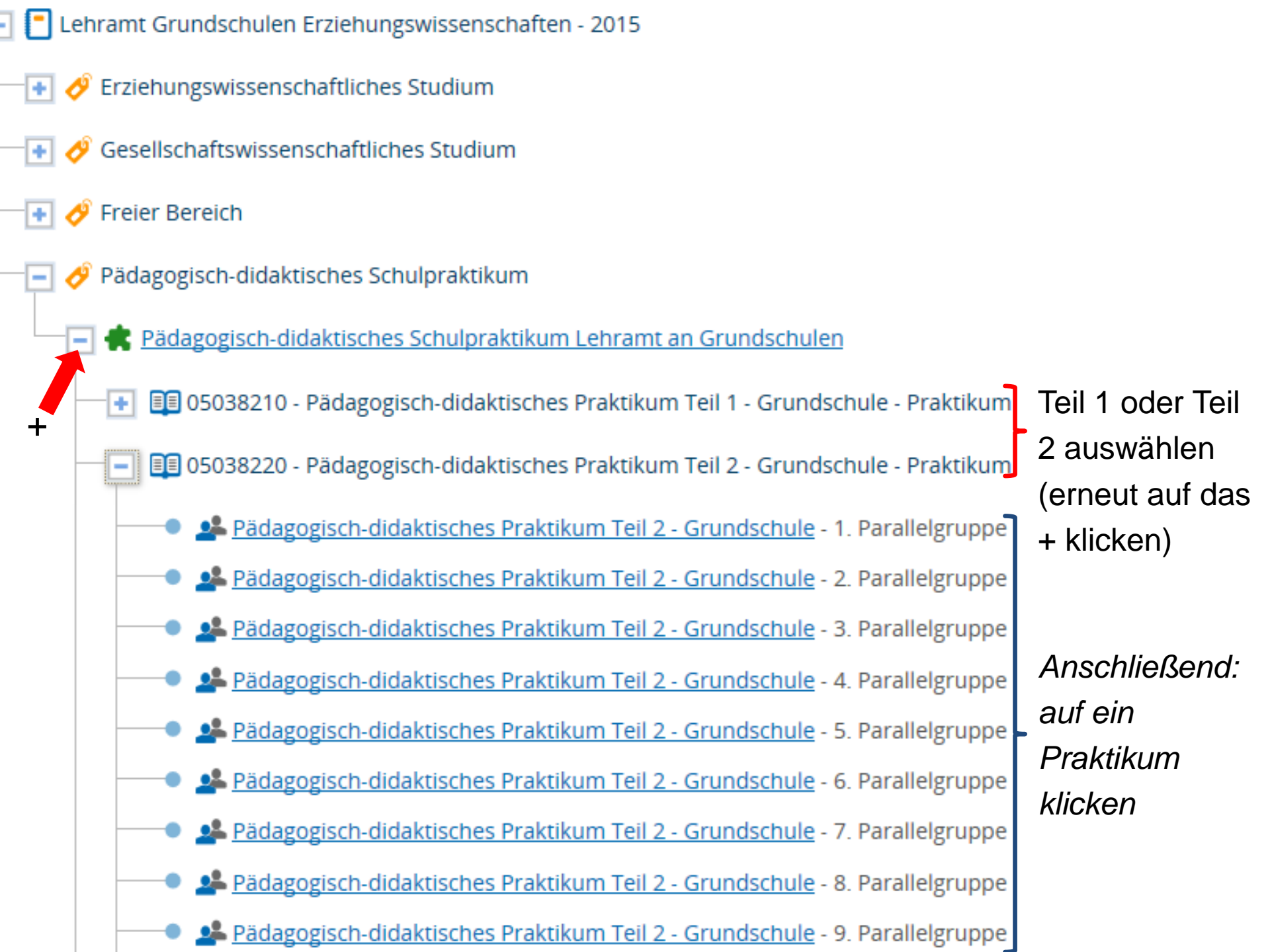

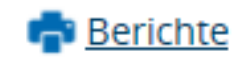

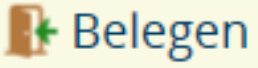

| Dokumente          |                                                                                                    |  |
|--------------------|----------------------------------------------------------------------------------------------------|--|
| Veranstaltungsart  | Praktikum                                                                                                    |  |
| Angebotshäufigkeit | in jedem Semester                                                                                                    |  |
| Zeiträume          | <ul> <li>S-Schulpraktika 3 (Sofortige Zulassung, max.<br/>eine Belegung) von 10.07.2019 08:00:00 bis<br/>12.07.2019 23:59:59 - aktuell</li> <li>S-Schulpraktika 2 (Vergabe nach Los, max. 2<br/>Belegungen) von 04.07.2019 00:00:00 bis<br/>07.07.2019 23:59:59 - abgelaufen</li> <li>S-Schulpraktika 1 (Vergabe nach Los, max. 2<br/>Belegungen) von 27.06.2019 00:00:00 bis<br/>30.06.2019 23:59:59 - abgelaufen</li> </ul> |  |

Hier können Sie sehen, ob ein Anmeldezeitraum aktuell ist. Wenn ja, gehen Sie weiter auf "Parallelgruppen/Termine"

## Pädagogisch-didaktisches Praktikum Teil 2 - Grundschule (28. Parallelgruppe)

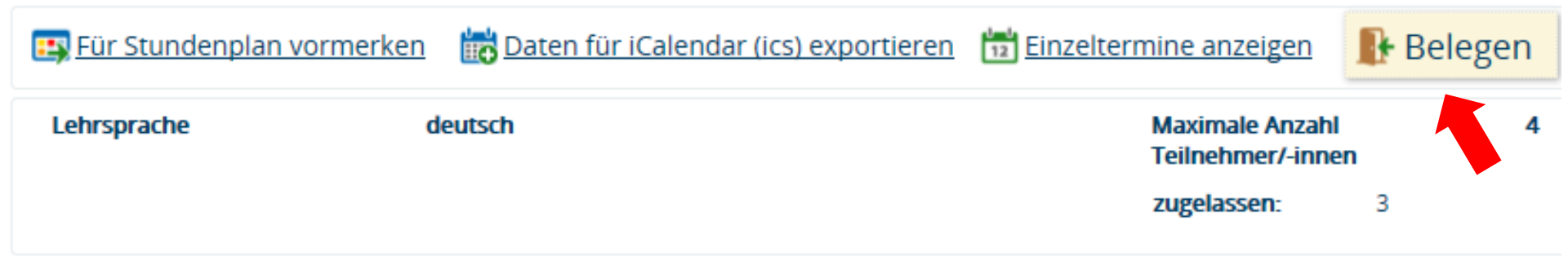

Klicken Sie auf "Belegen". Anschließend können Sie sich zum Praktikum anmelden.